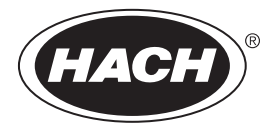

DOC022.90.80489

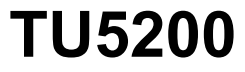

03/2025, Edição 8 Manual básico do usuário

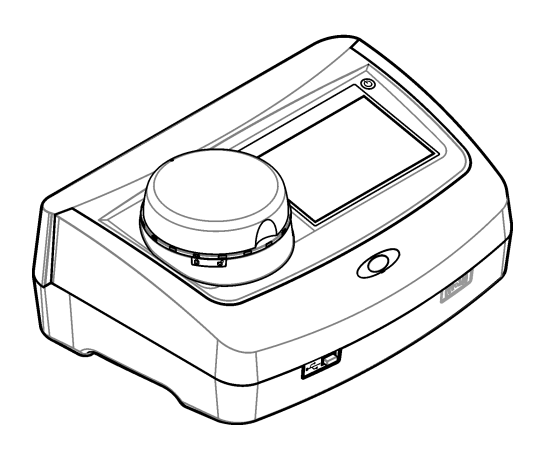

## Índice

| Seção | 1 Informações adicionais                                       | . 3       |
|-------|----------------------------------------------------------------|-----------|
| Seção | 2 Especificações                                               | . 3       |
| Secão | 3 Informações gerais                                           | .4        |
| 3.1   | Informações de segurança                                       | . 4       |
|       | 3.1.1 Uso de informações de risco                              | . 4       |
|       | 3.1.2 Avisos de precaução                                      | . 5       |
|       | 3.1.3 Produto a laser Classe 1                                 | . 5       |
|       | 3.1.4 Módulo de RFID                                           | . 6       |
|       | 3.1.4.1 Informações de segurança para os módulos RFID          | .6        |
|       | 3.1.4.2 Conformidade com a FCC para RFID                       | . 6       |
| 2.2   | 3.1.5 Conformidade com a compatibilidade eletromagnetica (EMC) | . /       |
| 3.Z   | Componentes do produto                                         | י.<br>מ   |
| • •   |                                                                | . 0       |
| Seçao | 4 Instalação                                                   | . 9       |
| 4.1   | Diretrizes de instalação                                       | . 9<br>10 |
| 4.2   |                                                                | 10        |
| Seção | 5 Interface do usuário e navegação                             | 10        |
| Seção | 6 Como iniciar                                                 | 11        |
| Secão | 7 Operação                                                     | 12        |
| 7.1   | Configuração                                                   | 12        |
|       | 7.1.1 Definir as configurações do instrumento                  | 12        |
|       | 7.1.1.1 Alterar o idioma                                       | 13        |
|       | 7.1.2 Adicionar identificações do operador                     | 13        |
|       | 7.1.2.1 Configurar um rótulo de RFID do operador (opcional)    | 14        |
|       | 7.1.3 Adicionar identificações da amostra                      | 14        |
|       | 7.1.4 Ajustar as configurações de medição                      | 15        |
| 70    |                                                                | 10        |
| 1.2   | 7.2.1. Coleta de amostras                                      | 10        |
|       | 7.2.1 Coleta de alhositas                                      | 16        |
|       | 7.2.3 Preparar um frasco de amostragem                         | 17        |
|       | 7.2.4 Colocar o frasco no instrumento                          | 18        |
|       | 7.2.5 Medir a amostra                                          | 19        |
|       | 7.2.6 Comparar as medições do processo e do laboratório        | 19        |
| 7.3   | Mostrar os dados registrados                                   | 19        |
| Seção | 8 Calibração                                                   | 21        |
| Secão | 9 Manutenção                                                   | 21        |
| 9.1   | Limpar derramamento                                            | 21        |
| 9.2   | Como limpar o instrumento                                      | 21        |
| 9.3   | Limpar um frasco de amostragem                                 | 22        |
| 9.4   | Limpar o compartimento de amostragem                           | 23        |
| Seção | 10 Resolução de problemas                                      | 23        |

## Índice

## Seção 1 Informações adicionais

Um manual completo do usuário está disponível no site do fabricante.

## Seção 2 Especificações

As especificações estão sujeitas a alterações sem aviso prévio.

| Especificação                      | Detalhes                                                                                                    |
|------------------------------------|----------------------------------------------------------------------------------------------------|
| Método de medição                  | Nefelometria com a luz dispersa coletada em um ângulo de 90° com a luz incidente e 360° ao redor do frasco de amostra.                           |
| Método de conformidade<br>primária | DIN EN ISO 7027                                                                                                    |
| Dimensões (L x P x A)              | 41 x 28 x 12.5 cm (16 x 11 x 7.7 pol.)                                                                                                    |
| Peso                               | 2.37 kg (5.23 lb)                                                                                                    |
| Invólucro                          | IP20                                                                                                    |
| Classe de proteção                 | Instrumento: III; Fonte de alimentação: I                                                                                                    |
| Grau de poluição                   | 2                                                                                                    |
| Capacidade de sobrecarga           | II                                                                                                    |
| Alimentação elétrica               | Instrumento: 15 V CC, 2 A; fonte de alimentação: 100-240 VAC ± 10%, 50/60 Hz                                                                     |
| Temperatura de operação            | 10 a 40°C (50 a 104°F)                                                                                                    |
| Temperatura de<br>armazenamento    | –30 a 60°C (-22 a 140°F)                                                                                                    |
| Umidade                            | 5 a 95% de umidade relativa, sem condensação                                                                                                    |
| Condições ambientais               | Uso em ambientes internos                                                                                                    |
| Altitude                           | Máximo de 2000 m (6562 pés)                                                                                                    |
| Tela                               | 17.8 mm (7 pol.) tela sensível ao toque colorida                                                                                                 |
| Laser                              | Produto de laser Classe 1: contém um laser classe 1 não reparável pelo usuário.                                                                  |
| Fonte de luz óptica                | 850 nm, máximo de 0.55 mW                                                                                                    |
| Unidades de medida                 | NTU, FNU, TE/F, FTU, EBC, mg/L, mNTU <sup>1</sup> ou mFNU                                                                                        |
| Faixa                              | 0 a 1000 FNU, FNU, TE/F, FTU; 0 a 100 mg/L; 0 a 250 EBC                                                                                          |
| Precisão                           | $\pm$ 2 % de leitura mais 0,01 NTU de 0 a 40 FNU $\pm$ 10% da leitura de 40 a 1000 FNU com base no padrão de formazina principal a 25 °C (77 °F) |
| Linearidade                        | Melhor que 1% para 0 a 40 NTU em formazina a 25 °C (77 °F)                                                                                       |
| Precisão                           | < 40 NTU: 0,002 NTU ou 1% (o maior valor); > 40 NTU: 3,5% com base no padrão primário de formazina a 25 °C (77 °F)                               |
| Luz espúria                        | < 0.01 FNU                                                                                                    |

<sup>&</sup>lt;sup>1</sup> 1 mNTU = 0.001 NTU

| Especificação                                  | Detalhes                                                                                                    |
|------------------------------------------------|----------------------------------------------------------------------------------------------------|
| Opções de calibração                           | StablCal <sup>®</sup> : calibração de 1 ponto (20 FNU) para a faixa de medição de 0 a 40 FNU; calibração de 2 pontos (20 e 600 FNU) para faixa de calibração de 0 a 1000 FNU (total)                                     |
|                                                | Formazina: calibração de 2 pontos (20 FNU e água de diluição) para faixa de<br>medição de 0 a 40 FNU; calibração de 3 pontos (20 FNU, 600 FNU e água de<br>diluição) para faixa de medição de 0 a 1000 FNU (total)       |
|                                                | Graus: calibração de 3 pontos (20 e 100 mg/L e água de diluição) para faixa de<br>medição de 0 a 100 mg/L (total)                                                                                                    |
|                                                | <b>SDVB:</b> calibração de 3 pontos (20 NTU, 600 NTU e água de diluição) para faixa de medição de 0 a 1000 FNU (total)                                                                                                   |
|                                                | <b>Personalizada:</b> calibração personalizada de 2 a 6 pontos para uma faixa de medição de 0 FNU ao ponto de calibração mais alto.                                                                                      |
| Opções de verificação                          | Haste de verificação de vidro (padrão de turbidez secundário) < 0,1 NTU,<br>StablCal ou formazina (0,1 a 40 NTU)                                                                                                    |
| Verificação (RFID ou<br>Link2SC <sup>®</sup> ) | As medições do processo e do laboratório são comparadas com RFID ou Link2SC para verificação do valor da medição.                                                                                                    |
| Certificações                                  | Em conformidade com a CE; número de adesão do FDA dos EUA: 1420492-xxx.<br>Esse produto está em conformidade com a IEC/EN 60825-1 e 21 CFR<br>1040.10 em conformidade com a Notificação de Laser Nº 56. RCM australiano. |
| Garantia                                       | 1 ano (UE: 2 anos)                                                                                                    |

## Seção 3 Informações gerais

Em hipótese alguma o fabricante será responsável por danos resultantes de qualquer uso inadequado do produto ou não cumprimento das instruções contidas no manual. O fabricante reserva-se o direito de fazer alterações neste manual e nos produtos aqui descritos a qualquer momento, sem aviso ou obrigação. As edições revisadas podem ser encontradas no site do fabricante.

### 3.1 Informações de segurança

O fabricante não é responsável por quaisquer danos devido ao uso ou aplicação incorreta deste produto, incluindo, sem limitação, danos diretos, acidentais ou consequenciais, e se isenta desses danos à extensão total permitida pela lei aplicável. O usuário é unicamente responsável por identificar riscos críticos de aplicação e por instalar os mecanismos apropriados para proteger os processos durante um possível mau funcionamento do equipamento.

Leia todo o manual antes de tirar da embalagem, montar ou operar esse equipamento. Preste atenção a todos os avisos de perigo e advertência. Caso contrário, o operador poderá sofrer ferimentos graves ou o equipamento poderá ser danificado.

Se o equipamento for usado de uma maneira não especificada pelo fabricante, a proteção fornecida pelo equipamento poderá ser prejudicada. Não use ou instale este equipamento de qualquer modo diferente do especificado neste manual.

#### 3.1.1 Uso de informações de risco

#### A PERIGO

Indica uma situação potencial ou iminentemente perigosa que, se não for evitada, resultará em morte ou lesão grave.

### ADVERTÊNCIA

Indica uma situação potencialmente perigosa que, se não for evitada, pode resultar em morte ou ferimento grave.

### A CUIDADO

Indica uma situação potencialmente perigosa que pode resultar em ferimento leve a moderado.

### AVISO

Indica uma situação que, se não evitada, pode causar danos ao instrumento. Informações que necessitam de uma ênfase especial.

#### 3.1.2 Avisos de precaução

Leia todas as etiquetas e rótulos fixados no instrumento. Caso não sejam observados, podem ocorrer lesões pessoais ou danos ao instrumento. Um símbolo no instrumento tem sua referência no manual com uma medida preventiva.

| O equipamento elétrico marcado com este símbolo não pode ser descartado em sistemas de<br>descarte público ou doméstico europeus. Devolva equipamentos antigos ou no final da vida útil para<br>o fabricante para descarte, sem custo adicional para o usuário.    |
|----------------------------------------------------------------------------------------------------|
| Este símbolo, se observado no instrumento, diz respeito ao manual de instruções para operação e/ou<br>informações de segurança.                                                                                                    |
| Este símbolo indica a necessidade de uso de óculos de proteção.                                                                                                    |
| Este símbolo indica que um dispositivo a laser é usado no equipamento.                                                                                                    |
| Este símbolo identifica risco de dano químico e indica que somente pessoas qualificadas e treinadas<br>para trabalhar com produtos químicos devem manipular tais produtos ou realizar manutenção de<br>sistemas de distribuição química associados ao equipamento. |
| Este símbolo indica ondas de rádio.                                                                                                    |

### 3.1.3 Produto a laser Classe 1

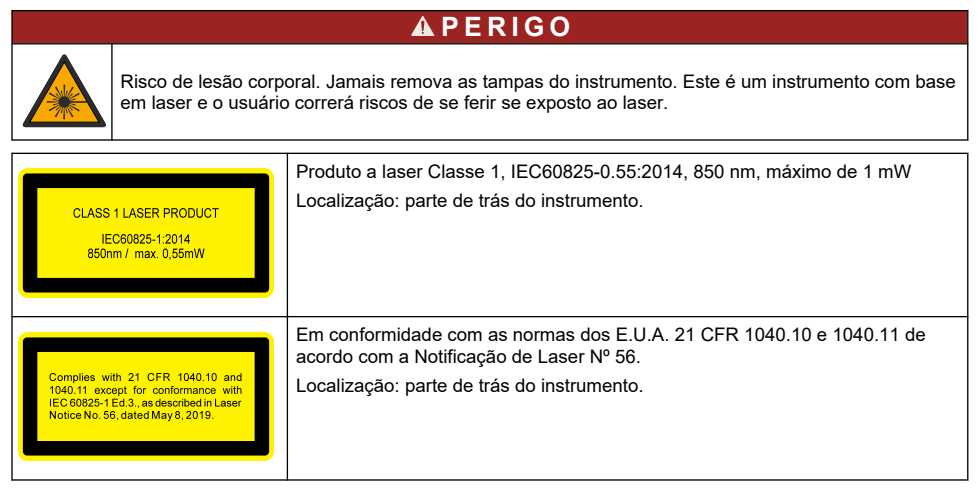

Esse instrumento é um produto com laser Classe 1 . Há uma radiação de laser invisível quando o instrumento está com defeito e quando a tampa do instrumento está aberta. Esse produto está em conformidade com a EN 61010-1, "Requisitos de segurança de equipamento elétrico para medição, controle e uso em laboratório" e com a IEC/EN 60825-1, "Segurança de produtos com laser" e com a 21 CFR 1040.10 de acordo com o a Notificação de Laser Nº 56. Consulte as etiquetas no instrumento que fornecem informações sobre o laser.

### 3.1.4 Módulo de RFID

Os instrumentos com módulo de RFID opcional recebem e transmitem informações e dados. O módulo de RFID opera com uma frequência de 13,56 MHz.

A tecnologia RFID é uma aplicação de rádio. Aplicações de rádio estão sujeitas às condições nacionais de autorização.

Em caso de dúvida, entre em contato com o fabricante.

#### 3.1.4.1 Informações de segurança para os módulos RFID

#### A D V E R T Ê N C I A

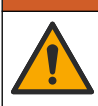

Vários perigos. Não desmonte o instrumento para manutenção. Caso seja necessário limpar ou reparar componentes internos, entre em contato com o fabricante.

### ADVERTÊNCIA

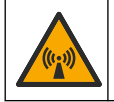

Perigo de radiação eletromagnética. Não use o instrumento em ambientes perigosos.

### AVISO

Esse instrumento é sensível à interferência eletromagnética e eletromecânica. Essas interferências podem comprometer o desempenho da análise desse instrumento. Não coloque esse instrumento próximo a equipamentos que podem causar interferência.

Obedeça às informações de segurança a seguir para operar o instrumento de acordo com os requisitos locais, regionais e nacionais.

- Não opere o instrumento em hospitais e estabelecimentos equivalentes ou próximo de equipamentos médicos, como marca-passos ou aparelhos auditivos.
- Não opere o instrumento próximo de substâncias altamente inflamáveis, como combustíveis, químicos altamente inflamáveis e explosivos.
- · Não opere o instrumento próximo de gases combustíveis, vapores ou poeira.
- Mantenha o instrumento longe de vibração ou impacto forte.
- · O instrumento pode causar interferência quando próximo de televisões, rádios e computadores.
- · A garantia não cobre desgaste ou uso indevido.

#### 3.1.4.2 Conformidade com a FCC para RFID

Este instrumento pode conter um dispositivo de identificação de rádio frequência registrado (RFID). Consulte Tabela 1 para as informações de registro da Comissão Federal de Comunicações (FCC).

| Parameter (Parâmetro)                      | Valor                     |
|--------------------------------------------|---------------------------|
| Número de identificação de FCC (ID de FCC) | YUH-QR15HL / YUH-Q152     |
| IC                                         | 9278A-QR15HL / 9278A-Q152 |
| Frequência                                 | 13,56 MHz                 |

#### Tabela 1 Informações de registro

#### 3.1.5 Conformidade com a compatibilidade eletromagnética (EMC)

### A CUIDADO

Esse equipamento não se destina para uso em ambientes residenciais e pode não fornecer a proteção adequada para a recepção de rádio nesses ambientes.

#### CE (EU)

O equipamento atende aos requisitos essenciais da Diretiva EMC 2014/30/UE.

#### UKCA (UK)

O equipamento atende aos requisitos dos Regulamentos de Compatibilidade Eletromagnética de 2016 (S.I. 2016/1091).

# Canadian Radio Interference-Causing Equipment Regulation (Regulamentação para equipamentos de rádio causadores de interferência do Canadá), ICES-003, Classe A:

Os registros de testes de comprovação encontram-se com o fabricante.

Este aparelho digital Classe A atende a todos os requisitos de regulamentações canadenses sobre equipamentos que causam interferências.

Cet appareil numèrique de classe A répond à toutes les exigences de la réglementation canadienne sur les équipements provoquant des interférences.

#### FCC parte 15, limites Classe "A"

Os registros de testes de comprovação encontram-se com o fabricante. O dispositivo está em conformidade com a Parte 15 das Regras da FCC. A operação está sujeita às seguintes condições:

- 1. O equipamento não deve causar interferência prejudicial.
- 2. O equipamento deve aceitar todas as interferências recebidas, inclusive interferências que podem causar funcionamento indesejado.

Alterações ou modificações a este equipamento não aprovadas expressamente pela parte responsável pela conformidade podem anular a autoridade do usuário de operar o equipamento. Este equipamento foi testado e está em conformidade com os limites de dispositivo digital Classe A, de acordo com a Parte 15 das Regras da FCC. Esses limites foram estabelecidos para proporcionar uma razoável proteção contra interferências nocivas quando o equipamento for operado em ambientes comerciais. Este equipamento gera, utiliza e pode irradiar energia de radiofrequência e, se não instalado e usado de acordo com o manual de instruções, poderá causar interferências prejudiciais às comunicações de rádio. É provável que o funcionamento deste equipamento em área residencial porsa causar interferência indesejada, caso em que o usuário será solicitado a corrigir a interferências por conta própria. As seguintes técnicas podem ser usadas para reduzir problemas de interferência:

- 1. Desconecte o equipamento de sua fonte de alimentação para verificar se ele é ou não a origem da interferência.
- 2. Se o equipamento está conectado à mesma tomada do dispositivo que está sofrendo interferência, conecte o equipamento a uma tomada diferente.
- 3. Afaste o equipamento do dispositivo que estiver recebendo a interferência.
- 4. Reposicione a antena de recebimento do dispositivo que está sofrendo interferência.
- 5. Tente algumas combinações das opções acima.

### 3.2 Visão geral do produto

O turbidímetro TU5200 mede a baixa turbidez principalmente em aplicações com água potável finalizada. Esse instrumento de laboratório é calibrado na fábrica e mede luz dispersa em um ângulo de 90° em um raio de 360° em torno do eixo do feixe de luz incidente. Use a tela sensível ao toque para operar o instrumento. Consulte Figura 1.

Um módulo de RFID opcional está disponível. A Figura 1 mostra o módulo de RFID. O módulo de RFID permite que as medições de turbidez do processo e do laboratório sejam facilmente comparadas.

Os vídeos de instruções estão disponíveis na seção de suporte do site do fabricante.

#### Figura 1 Visão geral do produto

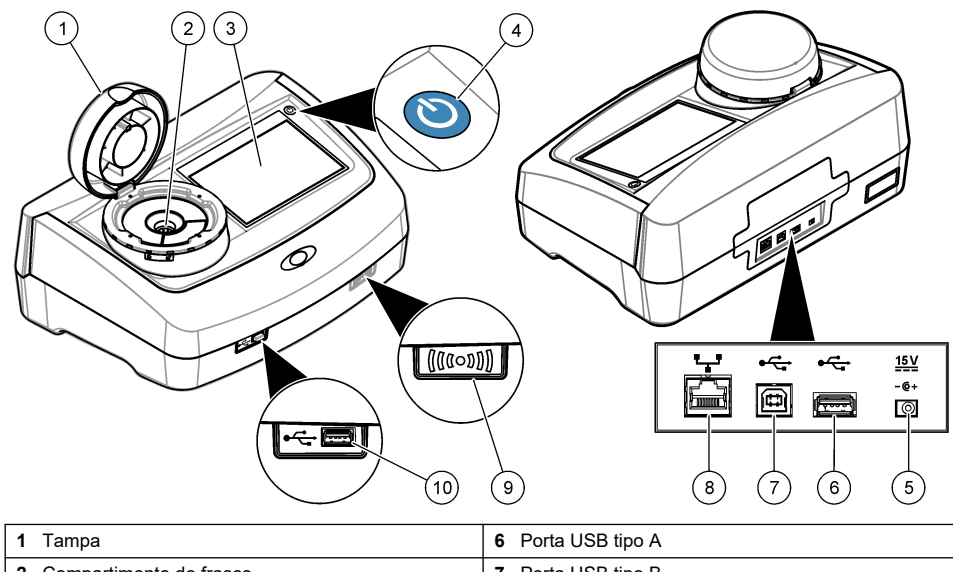

| 1 | Tampa                           | 6 Porta USB tipo A                       |
|---|---------------------------------|------------------------------------------|
| 2 | Compartimento do frasco         | 7 Porta USB tipo B                       |
| 3 | Visor                           | 8 Porta Ethernet para conexão LAN        |
| 4 | Botão liga/desliga              | 9 Indicador do módulo de RFID (opcional) |
| 5 | Conexão da fonte de alimentação | 10 Porta USB tipo A                      |

### 3.3 Componentes do produto

Certifique-se de que todos os componentes foram recebidos. Consulte Figura 2. Se houver itens ausentes ou danificados, entre em contato imediatamente com o fabricante ou com um representante de vendas.

#### Figura 2 Componentes do produto

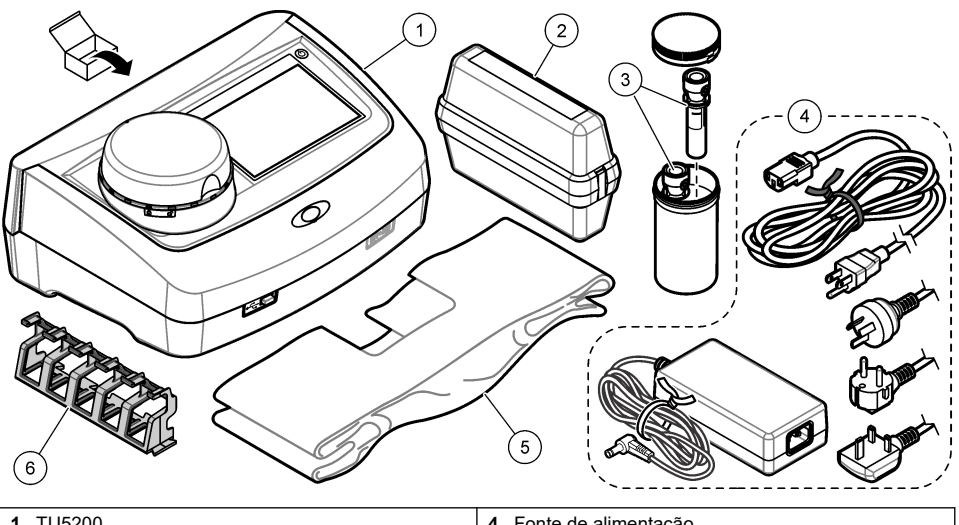

| 1 | TU5200                                                       | 4 | Fonte de alimentação            |
|---|--------------------------------------------------------------|---|---------------------------------|
| 2 | Kit StablCal, frascos vedados com RFID (10, 20 e<br>600 NTU) | 5 | Tampa de proteção contra poeira |
| 3 | Frascos de amostra                                           | 6 | Suporte de frasco               |

## Seção 4 Instalação

### **A**CUIDADO

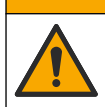

Vários perigos. Somente pessoal qualificado deve realizar as tarefas descritas nesta seção do manual.

Esse instrumento é classificado para uma altitude máxima de 3100 m (10,710 pés). O uso deste instrumento em altitudes superiores a 3.100 m pode diminuir ligeiramente o potencial de isolamento elétrico a quebra, o que pode resultar em risco de choque elétrico. O fabricante recomenda que os usuários com dúvidas entrem em contato com o suporte técnico.

### 4.1 Diretrizes de instalação

Instale o instrumento:

- · Em uma superfície nivelada
- · Em um local limpo, seco, bem ventilado e com temperatura controlada
- · Em um local com vibrações mínimas e sem exposição à luz solar direta
- Em um local onde exista um espaço livre ao redor suficiente para fazer conexões e tarefas de manutenção
- Em um local onde o botão de alimentação e o cabo de alimentação estejam visíveis e facilmente acessíveis

### 4.2 Conectar a dispositivos externos (opcional)

AVISO

A segurança de rede e de ponto de acesso é responsabilidade do cliente que utiliza o instrumento sem fio. O fabricante não será responsável por quaisquer danos, incluindo, e não se limitando a danos acidental ou consequenciais, especiais ou indiretos que foram causados por falha ou violação de segurança de rede.

O instrumento possui três entradas USB 1.1 e uma porta Ethernet. Consulte Figura 1 na página 8.

**USB type A port**—Conectar a uma impressora, leitor manual de código de barras, unidade flash USB, teclado<sup>2</sup> ou módulo SIP 10.

Porta USB tipo B—Conectar a um PC.

**Ethernet port**—Conectar a uma LAN com cabo blindado (por exemplo, STP, FTP, S/FTP). O comprimento máximo de um cabo blindado é 20 m (65.6 pés). Para configurar uma conexão LAN no instrumento, consulte o manual do usuário expandido no site do fabricante.

Observação: Cabos USB não devem ter comprimento maior do que 3 m (9.8 pés).

## Seção 5 Interface do usuário e navegação

A tela do instrumento é sensível ao toque. Use apenas a ponta do dedo (limpa e seca) para navegar pelas funções da tela sensível ao toque. Não use pontas para escrita de canetas ou lápis nem outros objetos afiados para fazer seleções na tela, para não danificá-la.

Consulte em Figura 3 uma visão geral da tela inicial.

#### Figura 3 Visão geral da tela

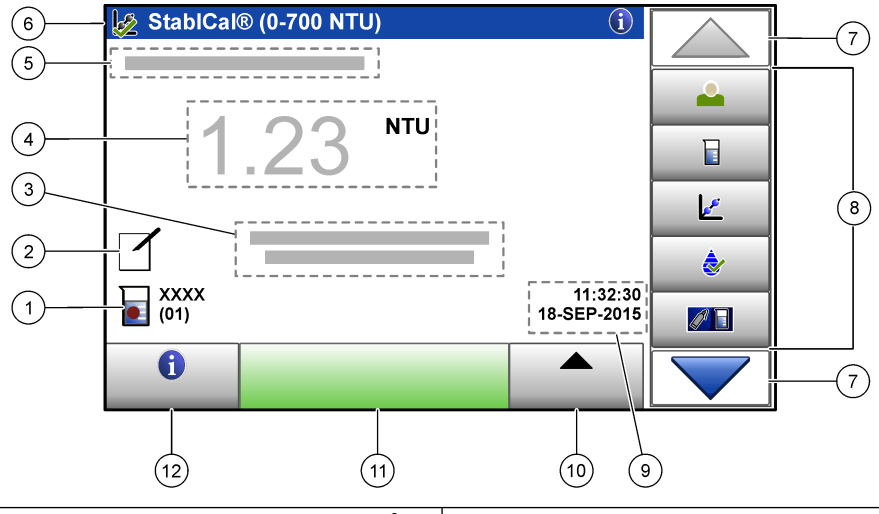

| 1 | Identificação da amostra e número da medição <sup>3</sup> | 7 Setas de navegação para CIMA/BAIXO        |
|---|-----------------------------------------------------------|---------------------------------------------|
| 2 | Comentários do usuário                                    | 8 Menu da barra lateral (consulte Tabela 2) |
| 3 | Instruções                                                | 9 Hora e data                               |
| 4 | Valor de turbidez, unidade e modo de leitura              | 10 Botão Opções                             |
| 5 | Mensagem de advertência ou erro                           | 11 Botão Ler                                |
| 6 | Ícone do status de calibração e curva de calibração       | 12 Botão Informações (ajuda)                |

<sup>2</sup> Como uma alternativa à tela sensível ao toque, use um teclado para inserir texto nas caixas de texto da tela (por exemplo, senhas e identificações da amostra).

<sup>3</sup> O número da medição aumenta em um cada vez que uma medição é finalizada.

| Tabela 2 | Ícones | do men | u da barra | lateral |
|----------|--------|--------|------------|---------|
|----------|--------|--------|------------|---------|

| Ícone             | Descrição                                                                                                    |
|-------------------|----------------------------------------------------------------------------------------------------|
| Login             | Faz login ou logout de um operador. Para fazer login, selecione uma identificação do operador e, em seguida, pressione <b>Login</b> . Para fazer logout, pressione <b>Logout</b> .<br><b>Observação</b> : Quando um operador está com login ativo, o ícone Login muda para o ícone selecionado para a identificação do operador (por exemplo, peixe, borboleta ou bola de futebol) e o texto "Login" muda para a identificação do operador. |
| ID da amostra     | Seleciona a identificação da amostra.                                                                                                    |
| Calibração        | Inicia uma calibração.                                                                                                    |
| Verificação       | Inicia uma verificação.                                                                                                    |
| Link2SC           | Compara as medições do processo e do laboratório.                                                                                                    |
| Registro de dados | Mostra o registro de leitura, o registro de calibração, o registro de verificação e o registro de comparação. Consulte Mostrar os dados registrados na página 19.                                                                                                    |
| Configuração      | Ajusta as configurações do instrumento. Consulte Definir as configurações do instrumento na página 12.                                                                                                    |
| Diagnóstico       | Exibe informações do firmware, backup do instrumento, atualizações do instrumento,<br>informações de sinalização e dados de serviço de fábrica.                                                                                                    |
| Cronômetro        | Ajusta um cronômetro.                                                                                                    |
| Сласт             | Vai para o site do fabricante para obter as versões mais recentes do software e do manual do usuário quando o instrumento tiver uma conexão LAN.                                                                                                    |
| Documentos        | Mostra o manual do usuário e os vídeos para o instrumento.                                                                                                    |

## Seção 6 Como iniciar

## A CUIDADO

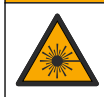

Risco de lesão corporal. Jamais remova as tampas do instrumento. Este é um instrumento com base em laser e o usuário correrá riscos de se ferir se exposto ao laser.

### **A**CUIDADO

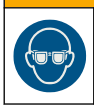

Risco de lesão corporal. Não olhe dentro do compartimento do frasco quando o instrumento estiver conectado à energia.

Consulte as etapas ilustradas a seguir para alimentar e iniciar o instrumento.

Quando o menu Idioma for exibido, selecione o idioma e, em seguida, pressione **OK**. O autoteste iniciará.

Observação: Para alterar o idioma depois da inicialização, consulte Alterar o idioma na página 13.

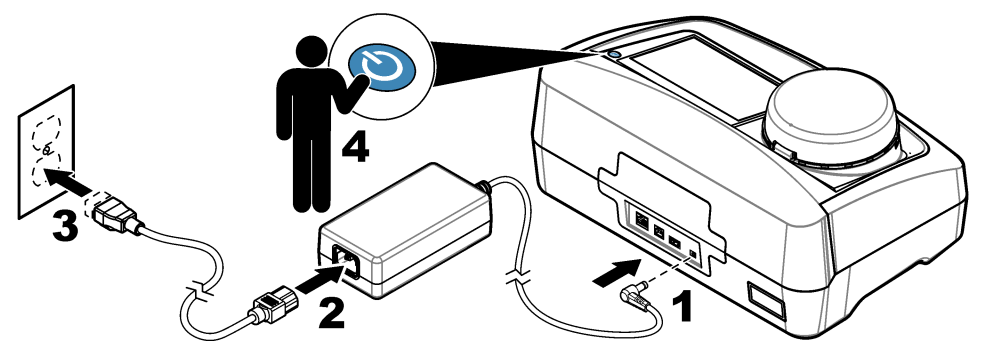

## Seção 7 Operação

### 7.1 Configuração

### 7.1.1 Definir as configurações do instrumento

- 1. Pressione V duas vezes e, em seguida, pressione Configuração.
- 2. Selecione uma opção.

| Opção       | Descrição                                                                                                    |
|-------------|----------------------------------------------------------------------------------------------------|
| Local       | Define o nome do local do instrumento. O local é salvo com as medições no registro de dados.                                                                                                    |
| Data e Hora | Define o formato da data, o formato da hora e a data e a hora. Insira a data e hora atuais. <b>Formato de data</b> —Define o formato de data. Opções: dd-mmm-aaaa (padrão), aaaa-mm-dd, dd-mm-aaaa ou mm-dd-aaaa. <b>Formato de hora</b> —Define o formato de hora. Opções: 12 ou 24 horas (padrão).                                                                                                    |
| Segurança   | Ativa ou desativa a proteção por senha para as configurações e tarefas na lista de segurança. <b>Senha de Segurança</b> —Define ou altera a senha de segurança (administrador) (10 caracteres no máximo). As senhas fazem diferenciação entre maiúsculas e minúsculas. <b>Lista de Segurança</b> —Define o nível de segurança para cada configuração e tarefa da lista de segurança.                                              |
|             | <ul> <li>Des.—Todos os operadores podem alterar a configuração e/ou fazer a tarefa.</li> <li>Uma chave—Somente operadores com nível de segurança de uma chave ou duas chaves podem alterar a configuração ou fazer a tarefa. Consulte Adicionar identificações do operador na página 13.</li> <li>Duas chaves—Somente operadores com nível de segurança de duas chaves podem alterar a configuração ou fazer a tarefa.</li> </ul> |
|             | <b>Observação:</b> A configuração de Segurança não será ligada até que seja pressionado<br>Fechar.                                                                                                    |

| Opção                      | Descrição                                                                                                    |
|----------------------------|----------------------------------------------------------------------------------------------------|
| Configurações de<br>áudio  | Ativa ou desativa as configurações de som para eventos individuais. Define o volume de som para cada evento (1 a 10). Para ativar ou desativar todas as configurações de som, selecione Todos e, em seguida, pressione <b>Configuração</b> .                                                                                                    |
| Rede e periféricos         | Mostra o status de conexão dos dispositivos que estão conectados diretamente ao<br>instrumento e conectados ao instrumento através de LAN (Local Area Network, rede<br>local).                                                                                                    |
|                            | <ul> <li>Impressora—Impressora local ou de rede</li> <li>Rede—Conexão de LAN</li> <li>Controlador—controlador(es) sc</li> <li>PC</li> <li>Memória USB—Unidade flash USB</li> <li>Teclado</li> </ul>                                                                                                    |
| Gestão Fonte de<br>Energia | Define quando o instrumento é colocado automaticamente no modo de repouso ou desligado após um período sem atividade. <b>Cronôm. standby</b> —Define quando o instrumento é colocado no modo de repouso. Opções: DES., 30 minutos, 1 (padrão), 2 ou 12 horas. <b>Desl. Cronômetro</b> —Define quando o instrumento é desligado. Opções: DES., 2, 6, 12 (padrão) ou 24 horas. |

#### 7.1.1.1 Alterar o idioma

AVISO

Para evitar danos ao instrumento, aguarde pelo menos 20 segundos depois de desligar o aparelho para ligá-lo novamente.

Para alterar o idioma depois da inicialização, siga estas etapas.

- 1. Desligue o instrumento.
- 2. Ligue o instrumento.
- Durante a inicialização, toque na tela até que o menu Idioma seja exibido (aproximadamente 45 segundos).
- 4. Quando o menu Idioma for exibido, selecione o idioma e, em seguida, pressione OK.

#### 7.1.2 Adicionar identificações do operador

Adicione uma identificação do operador exclusiva para cada pessoa que irá medir amostras (30 no máximo). Selecione um ícone, senha do operador e nível de segurança para cada identificação do operador.

- 1. Pressione Login.
- 2. Pressione Opções>Novo.
- 3. Insira uma nova identificação do operador (máximo de caracteres) e, em seguida, pressione OK.
- Pressione as setas à ESQUERDA e à DIREITA para selecionar o (cone para a identificação do operador (por exemplo, peixe, borboleta ou bola de futebol).
- 5. Pressione Senha de Operador e, em seguida, insira uma senha para a identificação do operador.

Observação: As senhas fazem diferenciação entre maiúsculas e minúsculas.

- Pressione Nível de Segurança e, em seguida, selecione o nível de segurança para a identificação do operador.
  - **Des**.—O operador não pode alterar as configurações nem fazer as tarefas das configurações de Segurança que tenham nível de segurança de uma chave ou duas chaves.
  - **Uma chave**—O operador pode alterar todas as configurações e fazer todas as tarefas nas configurações de Segurança que tenham nível de segurança desligado ou de uma chave.

 Duas chaves—O operador pode alterar todas as configurações e fazer todas as tarefas das configurações de Segurança.

**Observação:** A configuração de Segurança deve estar ligada para que um nível de segurança possa ser selecionado. Consulte Definir as configurações do instrumento na página 12.

- 7. Pressione OK>Fechar.
- Para editar uma identificação do operador, selecione-a e, em seguida, pressione Opções>Editar.
- 9. Para apagar uma identificação do operador, selecione-a e, em seguida, pressione Opções>Apagar>OK.

#### 7.1.2.1 Configurar um rótulo de RFID do operador (opcional)

Para usar um rótulo de RFID do operador para fazer login no instrumento, salve a identificação do operador aplicável em um rótulo de RFID do operador, conforme indicado a seguir:

- 1. Pressione Login.
- 2. Selecione a identificação do operador e, em seguida, pressione Opções>Initialize RFID Tag.
- 3. Insira a senha da identificação do operador, conforme a necessidade.
- 4. Conclua as etapas exibidas na tela.
- Pressione OK para substituir a identificação do operador no rótulo de RFID por uma nova identificação do operador, se aplicável.
- 6. Pressione Fechar.
- 7. Coloque o rótulo de RFID do operador na frente do Módulo de RFID para fazer login.

#### 7.1.3 Adicionar identificações da amostra

Adicione uma identificação da amostra exclusiva para cada amostra (100 no máximo). A identificação da amostra identifica a localização ou outra informação específica da amostra.

Como alternativa, importe identificações da amostra de um arquivo de planilha para o instrumento. Consulte o manual do usuário expandido no site do fabricante para importar as identificações da amostra.

**Observação:** Quando um frasco de amostra com uma etiqueta de RFID da amostra é colocada na frente do módulo de RFID, a identificação da amostra é adicionada automaticamente ao instrumento e selecionada no instrumento.

- 1. Pressione Identif. Amostra.
- 2. Pressione Opções>Nova.
- 3. Insira uma nova identificação da amostra (20 caracteres no máximo).
- 4. Se o frasco da amostra tiver um código de barras que tenha a identificação da amostra, leia o código de barras com um leitor manual que esteja conectado ao instrumento. O código de barras é adicionado à identificação da amostra.
- 5. Pressione OK.
- 6. Selecione uma opção.

| Opção         | Descrição                                                                                                    |
|---------------|----------------------------------------------------------------------------------------------------|
| Add Date/Time | Adiciona a data e a hora em que a amostra foi coletada à identificação da amostra (opcional). A data e a hora inseridas para cada identificação da amostra são exibidas no menu Identif. Amostra.                                                                           |
| Add Number    | Adiciona um número da medição à identificação da amostra (opcional). Selecione o primeiro número usado como número da medição (0 a 999).<br>O número da medição é exibido entre parênteses após a identificação da amostra na tela inicial. Consulte Figura 3 na página 10. |
| Add Color     | Adiciona um círculo colorido ao ícone da identificação da amostra (opcional). O ícone da identificação da amostra é exibido antes da identificação da amostra na tela inicial. Consulte Figura 3 na página 10.                                                              |

- 7. Pressione OK>Fechar.
- Para editar uma identificação da amostra, selecione-a e, em seguida, pressione Opções>Editar>OK.
- 9. Para apagar uma identificação da amostra, selecione-a e, em seguida, pressione Opções>Apagar>OK.

#### 7.1.4 Ajustar as configurações de medição

Selecione o modo de leitura, as unidades de medição, as configurações de registro de dados, a resolução e outros.

- 1. Na tela de leitura principal, pressione Opções>Configuração de leitura.
- 2. Selecione uma opção.

| Opção                                      | Descrição                                                                                                    |
|--------------------------------------------|----------------------------------------------------------------------------------------------------|
| Leitura                                    | Define o modo de leitura como individual, contínua ou modo mínimo. Padrão: Individual<br>Individual—A medição para quando a leitura for estável. Contínua—A medição continua<br>até que o usuário pressione Finalizar. Modo mínimo—Ligue quando uma medição de<br>laboratório e uma medição de processo são comparadas e a medição de processo tem<br>uma faixa de NTU mais baixa. Remove o efeito de partículas não representativas na<br>amostra coletada. Média de sinal—A leitura de turbidez exibida na tela é uma média dos<br>valores medidos durante o intervalo de tempo selecionado. Opções: Para o modo de<br>medição individual, 5 a 15 segundos. Para o modo de medição contínua, 5 a 90 segundos.                                                                                                    |
| Unidade                                    | Seleciona as unidades de medida mostradas no visor e que são registradas no registro de dados. Opções: NTU, FNU, TE/F, FTU, EBC, mNTU ou mFNU. Padrão: FNU).                                                                                                    |
| Configur.<br>Armaz. Dados                  | Define as configurações de registro de dados. Armaz. Auto—Os dados da medição são automaticamente registrados no registro de leitura. Padrão: ligado. Quando não estiver selecionado, pressione <b>Opções&gt;Armazenar</b> para registrar a medição atual no registro de leitura, conforme a necessidade. <b>Env. form. dados</b> —Define o formato da saída dos dados de medição que são enviados a dispositivos externos (CSV ou XML). Padrão: XML. <b>Imprimir formato</b> —Define o formato de saída dos dados de medição que são enviados a dispositivos externos (CSV ou XML). Padrão: XML. <b>Imprimir formato</b> —Define o formato de saída dos dados de medição que são enviados a uma impressora (Impressão rápida ou Impr. detalh. (GLP)). <b>Comentários</b> —Permite que os usuários adicionem comentários em entradas de registro. <b>Envio Automático</b> —Os dados da medição são enviados automaticamente a todos os dispositivos (por exemplo, impressora, unidade flash USB e servidor FTP) que estão conectados ao instrumento após cada medição. |
| Resolução                                  | Seleciona o número de casas decimais que são mostradas no visor. Opções: 0,001 (padrão) ou 0,0001.                                                                                                    |
| Rejeição de<br>bolhas                      | Define a rejeição de bolhas em ligado (padrão) ou desligado. Quando definido como ligado,<br>as leituras de alta turbidez causadas por bolhas na amostra não são mostradas ou salvas<br>no registro de dados.                                                                                                    |
| Feche a tampa<br>para iniciar a<br>leitura | Ativa ou desativa o instrumento para iniciar uma medição automaticamente quando a<br>tampa é fechada. Padrão: ligado. Uma medição é feita somente quando houver um frasco<br>de amostragem no instrumento.                                                                                                    |

#### 7.1.5 Definir a faixa aceitável

Antes de comparar as amostras do processo e do laboratório no instrumento, defina a faixa aceitável para os resultados da comparação. A faixa aceitável é a diferença máxima permitida entre as medições do processo e do laboratório.

- 1. Pressione LINK2SC.
- 2. Pressione Opções>Comparar configuração.
- 3. Pressione Faixa aceitável>Unidade.

#### 4. Selecione uma opção.

| Opção | Descrição                                                      |
|-------|----------------------------------------------------------------|
| %     | Define a faixa aceitável em porcentagem (1 a 99%).             |
| NTU   | Define a faixa aceitável em unidades NTU (0.015 a 100.00 NTU). |

5. Pressione Valor e, em seguida, insira a faixa aceitável.

### 7.2 Medição

#### 7.2.1 Coleta de amostras

- · Colete as amostras em frascos de vidro ou de plástico limpos com tampas que fechem bem.
- · Enxágue o recipiente pelo menos três vezes com a amostra.
- Ao coletar uma amostra de uma torneira de água de um sistema de distribuição ou estação de tratamento, deixe a água escorrer por pelo menos cinco minutos, então colete a amostra. Não ajuste a vazão, porque isso pode adicionar partículas.
- Ao coletar uma amostra de um corpo d'água (por exemplo, um fluxo ou um tanque de armazenamento), colete pelo menos um litro (1 quarto de galão) e misture totalmente antes de separar uma parte para medição. Se a qualidade da fonte da amostra não for constante, colete amostras em vários locais de profundidades diferentes, conforme a necessidade. Em seguida, misture as amostras para preparar uma amostra para medição.
- Encha o recipiente. Deixe o recipiente transbordar com a amostra e, em seguida, coloque a tampa imediatamente no recipiente da amostra, para que não haja espaço livre (ar) acima da superfície da amostra.
- · Escreva as informações da amostra no recipiente.
- Inicie a análise assim que possível, para evitar mudanças de temperatura, proliferação de bactérias e decantação.

#### 7.2.2 Evitar a contaminação do frasco

AVISO

Não toque ou risque o vidro do frasco de amostra. Contaminação ou riscos no vidro podem causar erros de medição.

O vidro deve permanecer limpo e não ter riscos. Use um pano sem fiapos para remover sujeira, impressões digitais ou partículas do vidro. Substitua o frasco de amostragem quando o vidro estiver riscado.

Consulte Figura 4 para identificar onde não tocar no frasco de amostragem. Mantenha sempre os frascos de amostragem no suporte de frascos para evitar a contaminação na parte inferior do frasco.

#### Figura 4 Visão geral do frasco de amostra

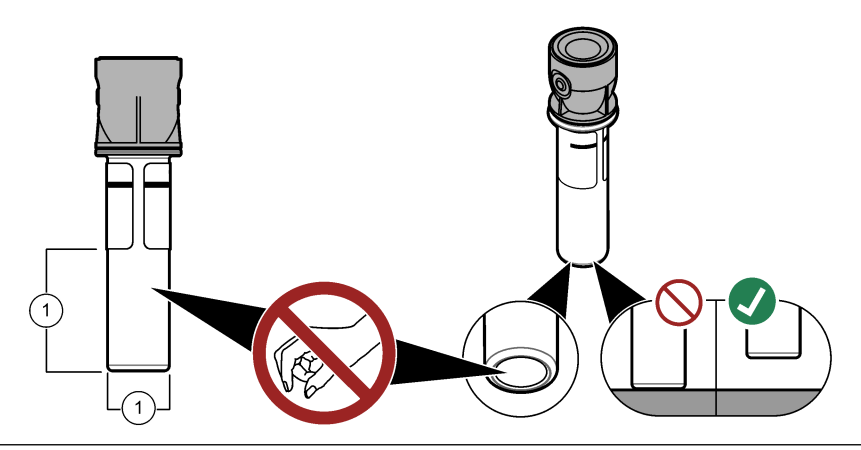

1 Superfície de medição - Não toque.

#### 7.2.3 Preparar um frasco de amostragem

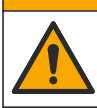

Risco de exposição a produtos químicos. Descarte produtos químicos e dejetos de acordo com as regulamentações locais, regionais e nacionais.

### AVISO

**ACUIDADO** 

Sempre coloque uma tampa sobre o frasco de amostra para evitar derramamentos no compartimento do frasco.

Consulte as etapas ilustradas a seguir para preparar um frasco de amostragem para medição. Meça a amostra imediatamente.

**Observação:** Se houver contaminação no frasco de amostragem após o enxágue com a amostra, limpe o frasco de amostragem. Consulte a Limpar um frasco de amostragem na página 22.

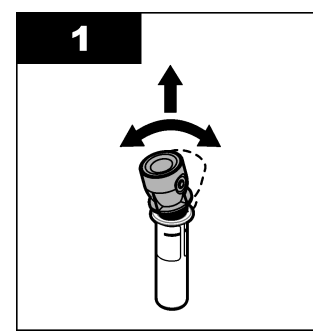

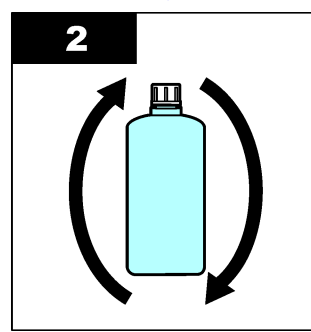

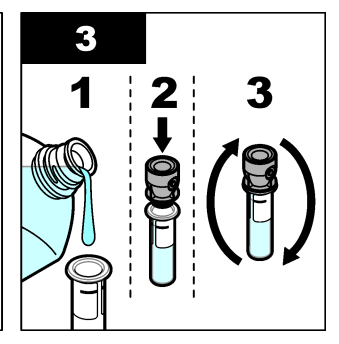

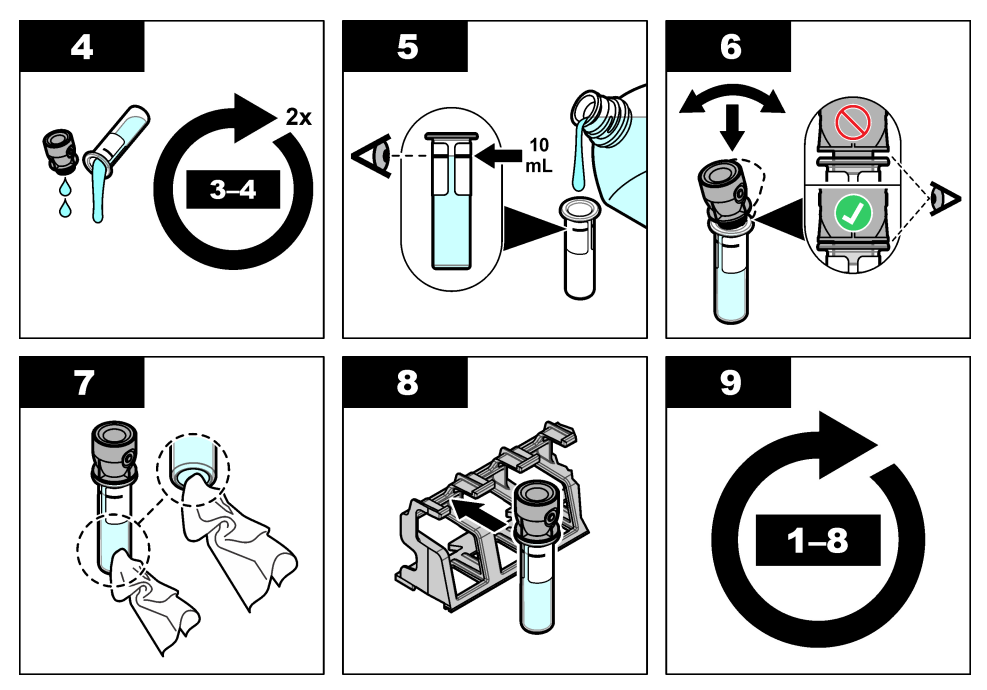

#### 7.2.4 Colocar o frasco no instrumento

### **A**CUIDADO

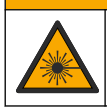

Risco de lesão corporal. Jamais remova as tampas do instrumento. Este é um instrumento com base em laser e o usuário correrá riscos de se ferir se exposto ao laser.

### **A**CUIDADO

Risco cone

Risco de lesão corporal. Não olhe dentro do compartimento do frasco quando o instrumento estiver conectado à energia.

### AVISO

Mantenha a tampa fechada para manter a contaminação para fora do compartimento do frasco.

- 1. Faça login no instrumento conforme indicado a seguir:
  - · Coloque um rótulo de RFID do operador na frente do módulo de RFID ou
  - Pressione Login. Selecione a identificação do operador aplicável e, em seguida, pressione Selecionar.
- 2. Selecione a identificação da amostra conforme indicado a seguir:
  - · Coloque a etiqueta de RFID do frasco de amostragem na frente do módulo de RFID ou
  - Pressione Identif. Amostra. Selecione a identificação da amostra aplicável e, em seguida, pressione Selecionar.

**Observação:** Para adicionar identificações da amostra ao instrumento, consulte Adicionar identificações da amostra na página 14.

3. Limpe o frasco de amostragem com um pano sem fiapos para remover a contaminação.

- 4. Seque as superfícies externas do frasco com um pano sem fiapos. Certifique-se de secar o fundo do frasco.
- Coloque o frasco de amostragem no compartimento do frasco. Consulte as etapas ilustradas a seguir.

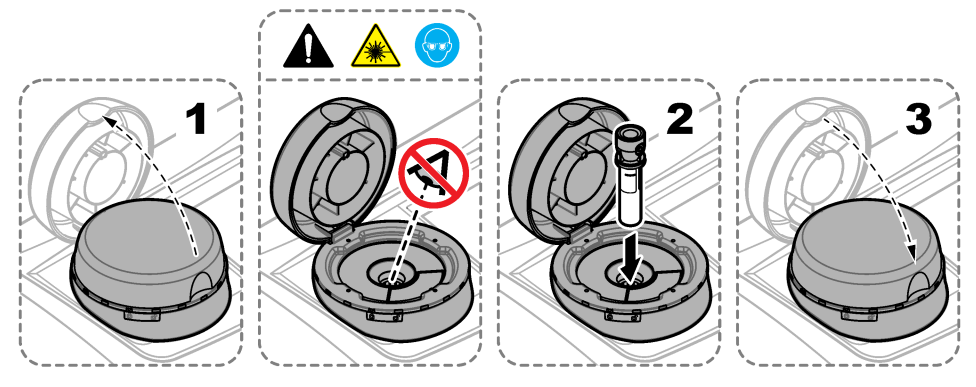

#### 7.2.5 Medir a amostra

- 1. Pressione Ler se uma medição não iniciar automaticamente quando a tampa é fechada.
- Quando a medição for concluída, pressione Opções>Armazenar para registrar a medição atual no registro de leitura, conforme a necessidade.

**Observação:** Se a configuração "Auto Save" (Salvar automaticamente) estiver ligada, "Dados Armaz." é exibido na tela e a medição é registrada automaticamente no registro de leitura.

- Para mostrar as medições registradas, pressione Opções>Registro de leitura. Consulte Mostrar os dados registrados na página 19 para mais opções.
- Para enviar os dados para dispositivos externos conectados ao instrumento, pressione Opções>Enviar Dados. Consulte Mostrar os dados registrados na página 19 para mais opções.

**Observação:** Se as configurações de Envio automático estiverem ligadas, os dados da medição são enviados automaticamente aos dispositivos externos conectados ao instrumento.

#### 7.2.6 Comparar as medições do processo e do laboratório

Consulte o manual do usuário expandido em www.hach.com para comparar medições de processos e de laboratório.

### 7.3 Mostrar os dados registrados

Todos os dados registrados são mantidos no registro de dados. O registro de dados tem quarto partes:

- Registro de leitura-Mostra as medições registradas.
- Registro de calibração—Mostra o histórico de calibração.
- · Registro de verificação-Mostra o histórico de verificação.
- Comparar registro—Mostra as comparações entre as medições do processo e do laboratório registradas.
- 1. Pressione Registro de dados e selecione o registro de dados aplicável para ser exibido.
- 2. Para mostrar os detalhes de uma entrada de registro, selecione a entrada de registro e, em seguida, pressione Ver Detalhes.

**Observação:** Para adicionar um comentário à entrada de registro, pressione o ícone de comentários.

- 3. Para mostrar somente as entradas do registro feitas durante um intervalo de tempo ou com uma identificação do operador ou uma identificação da amostra específica, siga estas etapas:
  - a. Pressione Filtro e, em seguida, pressione Lig.
  - **b.** Selecione uma opção.

| Opção              | Descrição                                                                                                    |
|--------------------|----------------------------------------------------------------------------------------------------|
| Intervalo de tempo | Seleciona o intervalo de tempo.                                                                                                    |
| ID do operador     | Seleciona a identificação do operador.                                                                                                  |
| ID da amostra      | Seleciona a identificação da amostra. Essa opção é exibida somente quando<br>Registro de leitura ou Comparar registro está selecionado. |

- 4. Para enviar um registro de dados a um dispositivo (por exemplo, impressora ou unidade flash USB), exclua uma entrada de registro ou mostre uma entrada de comparar registro ou registro de leitura em um gráfico e siga as etapas abaixo.
  - a. Pressione Opções.
  - **b.** Selecione uma opção.

| Opção                 | Descrição                                                                                                    |
|-----------------------|----------------------------------------------------------------------------------------------------|
| Excluir               | Remove um dos itens a seguir.                                                                                                    |
|                       | <ul> <li>A entrada de registro selecionada</li> <li>As entradas de registro de um intervalo de tempo</li> <li>As entradas de registro com uma identificação de operador específica</li> <li>As entradas de registro com uma identificação de amostra específica<sup>4</sup></li> <li>Todas as entradas do registro selecionado</li> </ul> |
| Enviar<br>dados       | Envia um dos itens a seguir para todos os dispositivos que estão diretamente conectados<br>ao instrumento (por exemplo, impressora ou unidade flash USB) e conectados ao<br>instrumento via LAN (impressora de rede ou servidor FTP).                                                                                                    |
|                       | <ul> <li>A entrada de registro selecionada</li> <li>As entradas de registro de um intervalo de tempo</li> <li>As entradas de registro com uma identificação de operador específica</li> <li>As entradas de registro com uma identificação de amostra específica<sup>4</sup></li> <li>Todas as entradas do registro selecionado</li> </ul> |
| Visualizar<br>gráfico | Mostra as entradas de registro de leitura que têm a mesma identificação de amostra em<br>um gráfico Essa opção é exibida somente quando Comparar registro ou Registro de<br>leitura está selecionado.                                                                                                    |
|                       | Para adicionar as entradas de registro de outra identificação de amostra ao gráfico, pressione <b>Opções&gt;Add Data</b> . Selecione uma identificação de amostra para adicionar ao gráfico.                                                                                                    |
|                       | Para mostrar os detalhes de um ponto de dados, toque em um ponto de dados na tela ou pressione as setas à <b>ESQUERDA</b> e à <b>DIREITA</b> para selecionar um ponto de dados.                                                                                                    |
|                       | <b>Data points</b> —Seleciona o símbolo usado para os pontos de dados. <b>Limite de controle</b> —<br>Define o valor mínimo e o valor máximo das leituras exibidas no gráfico.                                                                                                    |

<sup>&</sup>lt;sup>4</sup> Essa opção é exibida somente quando Registro de leitura ou Comparar registro está selecionado.

## Seção 8 Calibração

### **A** A D V E R T Ê N C I A

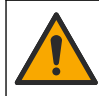

Risco de exposição a produtos químicos. Obedeça aos procedimentos de segurança laboratoriais e use todos os equipamentos de proteção individual adequados aos produtos químicos que estão sendo manipulados. Consulte as planilhas de dados de segurança (MSDS/SDS) atuais para verificar os protocolos de segurança.

O instrumento vem calibrado de fábrica e a fonte de luz do laser é estável. O fabricante recomenda que uma verificação de calibração seja feita periodicamente para garantir que o sistema funcione conforme o esperado. O fabricante recomenda que seja feita a calibração após reparos ou manutenções completas.

Consulte o manual do usuário expandido no site do fabricante para calibrar o instrumento e fazer uma verificação da calibração.

## Seção 9 Manutenção

A CUIDADO

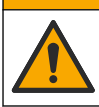

Vários perigos. Somente pessoal qualificado deve realizar as tarefas descritas nesta seção do manual.

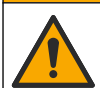

A CUIDADO

Risco de exposição a produtos químicos. Obedeça aos procedimentos de segurança laboratoriais e use todos os equipamentos de proteção individual adequados aos produtos químicos que estão sendo manipulados. Consulte as planilhas de dados de segurança (MSDS/SDS) atuais para verificar os protocolos de segurança.

## A CUIDADO

Risco de lesão corporal. Jamais remova as tampas do instrumento. Este é um instrumento com base em laser e o usuário correrá riscos de se ferir se exposto ao laser.

### AVISO

Não desmonte o instrumento para manutenção. Caso seja necessário limpar ou reparar componentes internos, entre em contato com o fabricante.

### 9.1 Limpar derramamento

## A CUIDADO

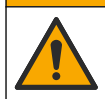

Risco de exposição a produtos químicos. Descarte produtos químicos e dejetos de acordo com as regulamentações locais, regionais e nacionais.

- 1. Obedeça a todos os protocolos de segurança da instalação para controle de derramamento.
- 2. Descarte o resíduo de acordo com as regulamentações aplicáveis.

### 9.2 Como limpar o instrumento

Limpe a parte externa do instrumento com um pano úmido e seque-o.

### 9.3 Limpar um frasco de amostragem

### A CUIDADO

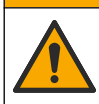

Risco de exposição a produtos químicos. Obedeça aos procedimentos de segurança laboratoriais e use todos os equipamentos de proteção individual adequados aos produtos químicos que estão sendo manipulados. Consulte as planilhas de dados de segurança (MSDS/SDS) atuais para verificar os protocolos de segurança.

Limpe o frasco de amostragem quando houver contaminação nele após ter sido enxaguado.

#### Itens necessários:

- Ácido clorídrico (concentração 10%)
- Detergente laboratorial para limpeza de vidro (concentração 0.1%)
- Água destilada ou deionizada
- Água de diluição
- · Limpador para frascos (opcional)
- Pano sem fiapos
- 1. Coloque as superfícies externa e interna do frasco de amostragem e da tampa em ácido clorídrico a 10% por 15 minutos.
- 2. Limpe as superfícies externa e interna do frasco de amostragem e da tampa com detergente laboratorial para limpeza de vidro (concentração 0.1%).
- Enxágue totalmente o frasco de amostragem três vezes com água destilada ou deionizada.
   Observação: Se o frasco de amostragem for usado para medir amostras com baixa escala de turbidez ou água de diluição, enxágue-o com água de diluição (não com água destilada e nem deionizada).
- Para obter os melhores resultados, limpe o frasco de amostragem com o limpador para frascos opcional. Em seguida, enxágue totalmente o frasco de amostragem de novo. Consulte Figura 5.
- Seque as superfícies externas da cubeta de amostragem com um pano macio sem fiapos. Não deixe o frasco de amostragem secar ao ar.
- Para armazenamento, encha o frasco de amostragem com água destilada ou desmineralizada.
   Observação: Se o frasco de amostragem for usado para medir amostras com baixa escala de turbidez ou água de diluição, encha-o com água de diluição (não com água destilada e nem deionizada).
- 7. Coloque a tampa imediatamente no frasco de amostragem para manter o interior molhado.

#### Figura 5 Limpe o frasco com o limpador para frascos (opcional)

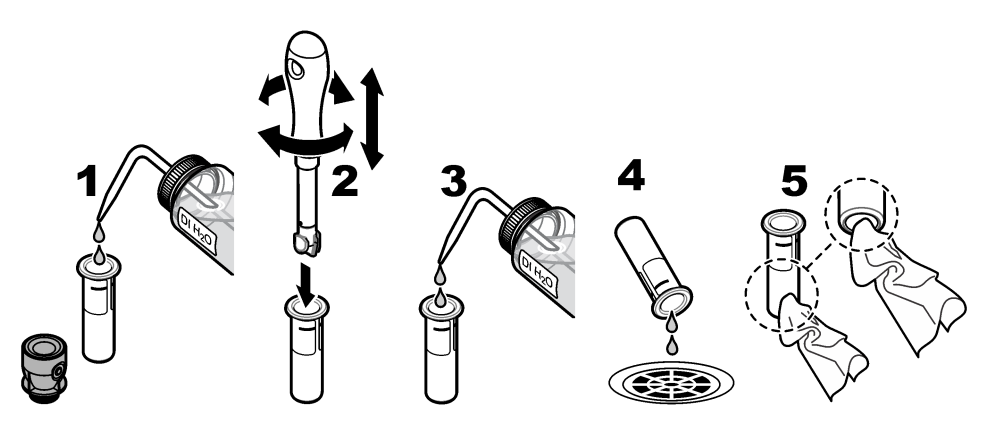

## 9.4 Limpar o compartimento de amostragem

### Tabela 3 Opções de limpeza

| Contaminante  | Opções                                                                           |
|---------------|----------------------------------------------------------------------------------|
| Poeira        | Limpador para o compartimento de amostragem, pano de microfibra, pano sem fiapos |
| Líquido, óleo | Pano, água e agente de limpeza                                                   |

## Seção 10 Resolução de problemas

Consulte o manual completo do usuário no site do fabricante para obter informações sobre resolução de problemas.

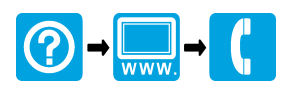

#### HACH COMPANY World Headquarters

P.O. Box 389, Loveland, CO 80539-0389 U.S.A. Tel. (970) 669-3050 (800) 227-4224 (U.S.A. only) Fax (970) 669-2932 orders@hach.com www.hach.com

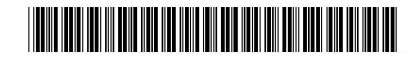

#### HACH LANGE GMBH

Willstätterstraße 11 D-40549 Düsseldorf, Germany Tel. +49 (0) 2 11 52 88-320 Fax +49 (0) 2 11 52 88-210 info-de@hach.com www.de.hach.com

### HACH LANGE Sàrl

6, route de Compois 1222 Vésenaz SWITZERLAND Tel. +41 22 594 6400 Fax +41 22 594 6499

 $^{\odot}$  Hach Company/Hach Lange GmbH, 2015–2019, 2021, 2023, 2025. Todos os direitos reservados. Impresso na Alemanha.